## 关于推进危化企业录入长春市安全监督检查综合管理 系统相关内容的工作提示(企业端)

## 此提示只适用于本次录入

## 属地选择完企业规模后由企业自行操作。

电脑端进入系统地址如下:

<u>https://aqjdjczhgl.ajj.changchun.gov.cn/si-web/#/10</u> <u>gin,</u>输入企业用户手机号码、密码(初始密码 Gbms@8023) 进入系统。

1. 增加人员信息:

企业使用之前安全管理人员或主要负责人账号登录系 统在"企业信息"-"企业基本信息"-"企业人员信息"中 根据企业实际逐级配置人员(选择"添加人员")。

| 长春市安全监督                                               | 佥查综合管理系统 ≔                                              |                       |               |      |          |
|-------------------------------------------------------|---------------------------------------------------------|-----------------------|---------------|------|----------|
| 企业信息                                                  | 企业基本信息 ×                                                |                       |               |      |          |
| ■ 企业基本信息                                              | 生产经营单位基础信、企业人员信息 医异化信息                                  | 国家石油开<br>资质证照 设备档案 应急 | 然气管网<br>预案及演: |      |          |
| <ul> <li>◎ 检查记录</li> <li><sup>2</sup> 隐患统计</li> </ul> | 说明:各层级根据企业自身实际进行添加,对本企业不过<br>*第一 <sup>47</sup> (人总经理) ⑦ | 步及的层极无须添加具体人员。        |               |      | ③ 添加人员 ~ |
| 🔓 风险分布 🛛 🗸 🗸                                          |                                                         | 职务:站长                 | 手机号           | l 🗈  |          |
| U 检查清单配置 🛛 🗸                                          | -* <sup>*</sup> <b>*</b>                                |                       |               |      | ③ 添加人员 ~ |
|                                                       | 姓 🔜                                                     | 职务: 管理员               | 手             | 2 II |          |
|                                                       | ★ 第三級 (安全管理机构/部门负责人) ⑦                                  |                       |               |      | ③ 添加人员 ~ |
|                                                       | 第四級 (広今等理切約)部门工作 人民) ⑦                                  |                       | 智无人员信息        |      |          |
|                                                       |                                                         |                       | 暂无人员信息        |      | ◎ 添加人员 ~ |
|                                                       | 第五级 (车间/区域/商场/年级负责人等) ③                                 |                       |               |      | ④ 添加人员 ~ |
|                                                       | 第六级/延迟/新祝/接尼/封室/延迟奏奏人第) ⑦                               |                       | 暂无人员信息        |      |          |

完成配置人员后,点击"检查清单配置"-"检查项
 分配",选择第三级以后的人员后点击"分配"配置检查项。

| ▲ 企业信息 ~                                                                      | 企业基本信息 检查项分配 ×                                                                |           |      |            |      |    |               |
|-------------------------------------------------------------------------------|-------------------------------------------------------------------------------|-----------|------|------------|------|----|---------------|
| <ul> <li>◎ 检查记录 ~</li> <li>■ 隐患统计</li> </ul>                                  | → 《大照子》出门 Laue                                                                | 检查要点: 请输. |      | 会查项位置: 请输入 | 0 按# |    | 分配 ::: 自定义检查项 |
| <ul> <li>▲ 风险分布</li> <li>● 检查清单配置</li> <li>■ 检查项分配</li> <li>● 检查清单</li> </ul> | 安全<br>安全管理制約//部门工作人员<br>车间/区域/高场/年级负责人等<br>班班//框信/科室/塔级负责人等<br>七級<br>八級<br>九級 | 序号        | 检查要点 | 检查项位置      | 参考标准 | 图例 | 操作            |
|                                                                               |                                                                               | •         |      |            | 智无数据 |    |               |

## 可以在已有检查事项中选择分配。

| <b>龠</b> 企业信息 | 企业基本信息 检查项分配 ×                                    |                          |       |                                             |                                                        |                     |      |            |
|---------------|---------------------------------------------------|--------------------------|-------|---------------------------------------------|--------------------------------------------------------|---------------------|------|------------|
| ◎ 检查记录        | 分配检查项                                             |                          |       |                                             |                                                        |                     | 53 × | 品 # 自定义检查项 |
| ☑ 隐患统计        |                                                   | <ul> <li>不可选择</li> </ul> | 项说明检查 | 项已分配给此人,如雷移除请前往列表运                          | #行操作! ×                                                |                     | _    |            |
| 🙆 风险分布        | 输入关键字进行过滤                                         |                          |       |                                             |                                                        | 已选中检查项              |      | 操作         |
| ♥ 检查清单配置      | ▼ 通用类                                             | •                        | 序号    | 100 THE R.                                  | 参考标准                                                   | 1、油品储罐应设液位计和高液位报警装置 |      |            |
| ■ 检查项分配       | <ul> <li>▶ 特种设备</li> <li>▶ 有限公司</li> </ul>        |                          | 1     | 油品储罐应设液位计划 医液位报警 装置                         | 《石油天然气工程设计防火规范》<br>GB50183-2004第6.1.10条                |                     |      |            |
| ● 检查清单        | <ul> <li>• 如根空间</li> <li>• 燃料(含加热方式)专项</li> </ul> |                          | 2     | 甲、乙类小学生,应住生产厂房应设<br>向外开启的门。                 | 《石油天然气工程设计防火规范》<br>GB50183-2004第6.9.4条                 |                     |      |            |
|               | <ul> <li>▼ 专业类</li> <li>▼ 应急部门检查项</li> </ul>      |                          | 3     | 总变(配)电所,变(配)电间的<br>室内地坪应比室外地坪高0.6m          | 《石油天然气工程设计防火规范》<br>GB50183-2004第6.1.13条                |                     |      |            |
|               | <ul> <li>危化领域</li> <li>危化生产</li> </ul>            |                          | 4     | 裸露或架空的管道应有良好的防腐<br>绝缘层。                     | 《石油天然气安全规程》AQ 2012-<br>2007第 7.3.4 条                   |                     |      |            |
|               | 加油站, 如何计划外有存储经营                                   |                          | 5     | 报警信号应发送至操作人员常驻的<br>控制室或值班室进行报警。             | 《石油天然气工程可燃气体和有毒<br>气体检测报警系统安全规范》SY/T<br>6503-2022第4.9条 |                     |      |            |
|               | 油库输油泵站                                            |                          | 6     | 输油泵房、计量间、阀组间等放散<br>可燃气体的工作场所,应设置事故<br>通风装置。 | 《输油管道工程设计规范》GB 502<br>53-2014第6.9.6条                   |                     |      |            |
|               | 医药                                                |                          | ţ     | 共12条 10条/页 ∨ <                              | 1 2 > 前往 1 页                                           |                     |      |            |
|               |                                                   |                          |       |                                             |                                                        | 取消                  | 确定   | 前往 1 页     |

也可自定义检查事项。

| ▲ 企业信息 ~   | 企业基本信息         | 检查项分配 ×    |         |                                        |         |         |             |
|------------|----------------|------------|---------|----------------------------------------|---------|---------|-------------|
| 检查记录 ~     | 输入关键           | 自定义检查项     |         |                                        |         | 53 ×    | 1 1 自定义检查项  |
| ❷ 隐患统计     | ★ 安全管理<br>张三   | 於高面占- 法险 ) |         |                                        |         |         |             |
| 🗳 风险分布 🔹 🗸 | 安全管理           | 12 M K MY  | 新媒检查    |                                        | 52 4    |         | Tana -      |
| ♥ 检查清单配置 へ | 车间/区:<br>班组/柜: | 序号         | 检查      |                                        |         | 图例 编    | 除 区 设置检查项位置 |
| ■ 检查项分配    | 七级             |            | 检查要点类型: | 请选择                                    | ¥       |         |             |
| ● 检查清单     | 八级<br>九级       |            | *检查要点:  | 请输入检查要点                                | 0 / 500 |         |             |
|            |                |            | 参考标准:   | 请输入参考标准                                | 0/500   |         |             |
|            |                |            | 检查说明:   | 请输入检查说明                                | 0/50    |         |             |
|            |                |            | 上传图例:   |                                        |         |         |             |
|            |                |            |         | 第二代面积<br>ben betefit: jpeg.jpg.png.gif |         | (1)前往1页 |             |

注意:分配检查事项是从第三级人员开始分配,前5级都是超级管理员。

 3.分配完检查事项后,会形成检查清单,企业各级人员 自查检查任务完成情况可在此处查询到。

| 🏦 企业信息   | ~ | 企业基本信息  | 检查项分配      | 達清单 × |                           |        |              |                     |                  |       |            |
|----------|---|---------|------------|-------|---------------------------|--------|--------------|---------------------|------------------|-------|------------|
| ◎ 检查记录   | ~ | 所属区域/位置 | : 请选择区域/位置 |       | 检查人员姓名: 请输入               | 检查项内容: | 请输入          | 本月检查状态              | <b>5:</b> 请选择    |       |            |
| 🗠 隐患统计   |   | 检查时间:   | 2024-12    |       |                           |        |              |                     | ○ 捜索             | い 重置  | 合并         |
| 🕯 风险分布   | ~ |         |            |       |                           |        |              |                     |                  | 导出全部检 | 10118-0    |
| ❶ 检查清单配置 | ^ | 序号      | 检查项类型      |       | 检查要点                      |        | 检查人数(人)      | 检查人员名单              | 本月检查状态           | 操作    | F          |
| -144     |   | 1       | 输油泵站       |       | 油品储罐应设液位计和高液位报警装置         |        | 1            | 3KΞ                 | 未检查              | 详情    | 移除         |
| 14-14元   |   | 1       | 检查坝突型      |       | 檔室要点<br>油品储罐应设液位计和高液位报警装置 |        | 但並入数(入)<br>1 | <b>检查入员名单</b><br>张三 | 本月 恒登 获 态<br>未检查 | 详情    | 19811<br>A |

4.企业各级人员自查检查任务完成需通过手机灵动长 春开展,企业各级人员可通过扫描自己企业二维码,再输入 配置的用户手机号码、系统初始密码(Gbms@8023),点击 【登录】按钮进入系统。

系统进入界面

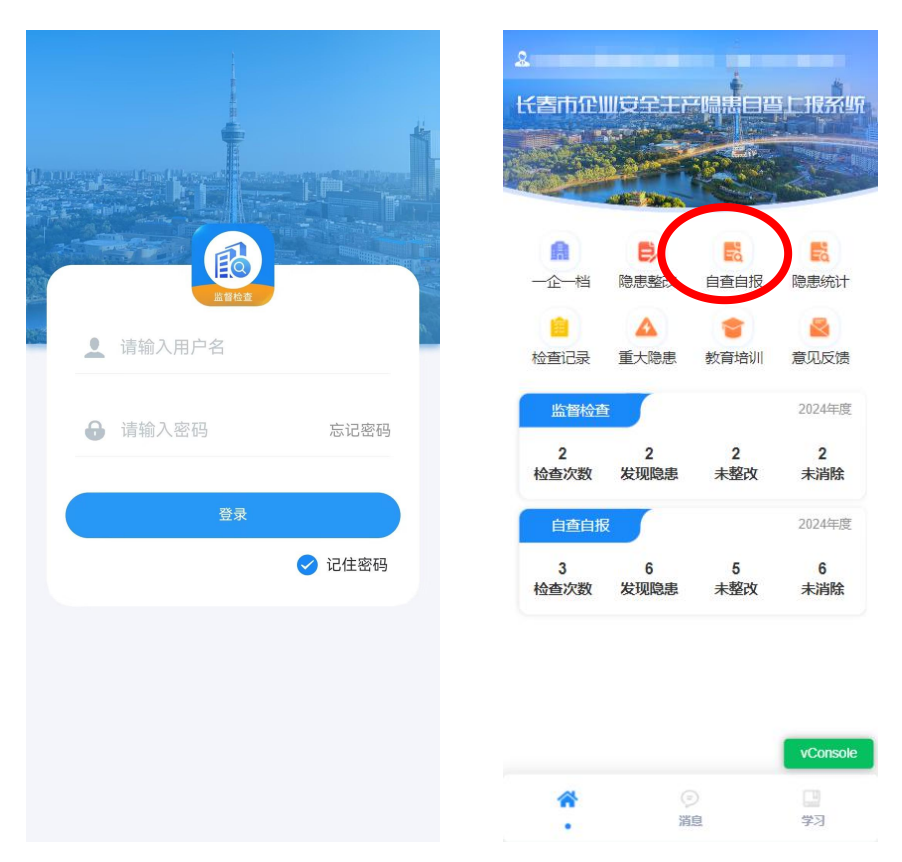

扫码登录页面

进入【自查自报】页面,各级检查人员需根据之前配置的检查清单,对每一项隐患项逐一辨识是否涉及、是否存在 该隐患,继续点击对应选择框:有隐患需要拍摄隐患照片, 对隐患进行描述,记录整改方式,立即整改需要拍摄整改后的照片,限期整改需要选择整改期限;无隐患需要拍摄现场照片。

| <     | 自查自报                                                                                                    |                                  |
|-------|----------------------------------------------------------------------------------------------------|----------------------------------|
| 3     | 公主岭市居然家居有限公司                                                                                                    |                                  |
| 配电箱(  | (配电柜) 设置                                                                                                    | ^                                |
|       | 1、配电柜周围应留有足够的安全说<br>工作空间,且不应堆放易燃、易爆<br>性的品。 配电相、面电拒箱门不应<br>)有隐患 )无隐患                                                                                                    | <u>必</u> 填<br>動道和<br>和腐蚀<br>(损坏。 |
| 报警器及  | 切断联动装置安装                                                                                                    | ^                                |
| a tan | <ol> <li>1、燃气检查项测试检查咬断</li> <li>(有隐患)</li> <li>(五隐患)</li> <li>(五隐患)</li> <li>(五隐患)</li> <li>(五)</li> <li>(五)</li> <li>(1,2)</li> <li>(1,2)</li> <li>(1,2)</li> <li>(1</li></ol> | Z                                |
| 管路连接  | ž                                                                                                    | ^                                |
| 至于    | 1、燃具连接软管宜使用金属包覆锥<br>不锈钢波纹软管,不应有接头或三<br>度不应大于2m;不得穿越墙体、楷<br>顶棚、门窗;不应龟裂、老化。                                                                                                    | 20管、<br>通, 长<br>51版、             |
|       | ○ 有隐患 ○ 无隐患 ○ 不涉及                                                                                                    | Z                                |
| モーズ   | 1<br>第<br>二<br>二<br>二<br>二<br>二<br>二<br>二<br>二<br>二<br>二<br>二<br>二<br>二                                                                                                    | c, sole                          |
| 已排查   | £:0项 🖻 保存 📀                                                                                                    | 确认                               |

若检查清单中没有当前发现的问题,可以通过【建议检查项】-【自定义检查项】页面新增检查项至清单;若需要选择通用检查项,点击【其他常用项】选择对应检查项添加 至清单;所有检查项均检查完毕后方可进行确认和提交。在 检查过程中随时可以进行保存,可以后续再继续完成检查。

前三级用户可以通过【企业自查情况上报】按照要求将 自查情况上报,需逐级上报到第一级确认后,监管端用户才 能查阅。

| く检査记录                                                                       |                                                                                                    | <               | 检查记录                        |                  |
|-----------------------------------------------------------------------------|----------------------------------------------------------------------------------------------------|-----------------|-----------------------------|------------------|
| 监督检查                                                                        | 自查自报                                                                                                    | 监督              | 检查                          | 自查自报             |
| 企业名称 请输入企业名称                                                                |                                                                                                    | 企业名称            |                             |                  |
| 检查时间 点击选择检查时间                                                               | >                                                                                                    | 检查时间            |                             |                  |
| 共计 <b>5</b> 条                                                               | Q 査询                                                                                                    |                 | 共计5条                        |                  |
| 1. 居然之家二                                                                    |                                                                                                    | 1. 居然之          | 家二                          |                  |
| <ul> <li>Q 2024-08-22 15:37:22</li> <li>② 已发现 2</li> <li>② 未发现 3</li> </ul> |                                                                                                    | 是否。             | 温馨提示<br>上报【2024年8月第4次<br>端? | (百百) 至监管         |
| 2. 公主岭市居然家居有限公司                                                             |                                                                                                    | 2               | 取消                          | 确认               |
|                                                                             | i de la companya de la companya de la | <b>G</b> 2024-0 |                             |                  |
| ⑦ 已发现 1                                                                     | 🧭 不涉及 0                                                                                                    | ◎已发现            |                             |                  |
| 企业自查情况上报                                                                    | 查看自查                                                                                                    | 企业自             |                             |                  |
| 3. 公主岭市居然家居有限公司                                                             |                                                                                                    | 3. 公主岭          | 市居然家居有限公司                   |                  |
| Q 2024-08-22 15:02:27                                                       | to make a re-                                                                                                    | <b>@</b> 2024-0 |                             |                  |
| ② 已发现 1                                                                     | 🗭 不涉及 0                                                                                                    | ◎已发现            |                             |                  |
|                                                                             | 语自查<br>VConsole                                                                                                    |                 |                             | 查看自查<br>vConsole |